# 思科电子邮件安全的Azure AD配置脚本

### Contents

Introduction Prerequisites Requirements Components Used 思科电子邮件安全的Azure AD配置脚本 Related Information

## Introduction

本文提供可以从UNIX/Linux环境运行简化被使用的进程创建自签名证书和要求的Microsoft天蓝色的 步骤,当需要配置思科电子邮件安全的一份脚本。此脚本可以用于邮箱自动修正(3月),微软办公软 件365 LDAP连接器或者思科威胁分析器办公室的365。此脚本独立,并且可以与AsyncOS一起使用 所有版本电子邮件安全工具(ESA)。

Note:此条款是proof-of-concept和,假设为例基本类型。当这些步骤成功测试时,此条款主要 为演示和说明目的打算。自定义脚本是在思科的范围和支持能力外面。Cisco技术支持中心 (TAC)不会写,更新或者在任何时间排除故障外部脚本。在您尝试并且修建所有脚本前,请保 证您有执行脚本知识,当您修建最终脚本时。

**Note**:没有资格Cisco TAC和Cisco支持排除故障与Microsoft Exchange的用户方面问题, Microsoft Azure AD或者办公室365。

### Prerequisites

#### Requirements

思科建议您读并且知道如何配置Azure AD和办公室365 ESA的邮箱设置。

#### **Components Used**

This document is not restricted to specific software and hardware versions.

对于此脚本的目的和执行,它是,以为您安排Openssl安装。从**openssl或openssl版本**为了验证安装 的您终端的提示符,请运行。

```
为此条款的目的,脚本将呼叫并且被执行作为my_azure.sh。感到自由命名脚本,您希望。
```

The information in this document was created from the devices in a specific lab environment.All of the devices used in this document started with a cleared (default) configuration.如果您的网络实际,请保证您了解所有命令潜在影响。

### 思科电子邮件安全的Azure AD配置脚本

从一台外部主机(UNIX/Linux),请创建脚本并且复制和插入此文本:

```
my_azure.shSherwin (robsherw@cisco.com) ©2018||
openssl
******
""
openssl >/dev/null;
  "opensslopenssl!"& openssl
  "openssl"&&
fi
...
cert ""
my_cert
[-f $my_cert.key];
   "cert " &&my_cert
"
cert""
crt=$my_cert.crt
key=$my_cert.key
pem=$my_cert.pem
$crt
Śkev
$pem
.....
;
  - p "$ (tput smso) (y/n)$ (tput sgr0)" yn
  $yn
     [Yy] *) openssl reg -x509 -sha256 --1825 - newkey rsa:2048 - keyout $key - $crt
openssl rsa -$key - $key
cat $key $crt > $pem
.....
$crtbase64Thumbprint=`openssl x509 - outform der -|openssl dgst --shal|openssl base64`
$crtbase64Value=`openssl x509 - outform der - |openssl base64 - `
keyid= `Python - c "uuid;print(uuid.uuid4())"`
$ (tput smul) copy$ (tput rmul)Azure
" "
"\ "keyCredentials \" [
{
\ "customKeyIdentifier \" \"$base64Thumbprint\"
\ \ "keyId \ \ "$keyid \"
\ "\" \"AsymmetricX509Cert\"
```

```
\ "\" \ "\"
 "\" \" \"
}
] ″
....
$ (tput smul) complete$ (tput rmul)$ (tput smso)ID$ (tput sgr0)$ (tput smso)ID$ (tput sgr0)
"$ (tput smso) Thumbprint$ (tput sgr0)ESA$base64Thumbprint"
"$ (tput smso)Key$ (tput sgr0)ESA$pem
";; ;
     [Nn] *); ;
     *) * ″; ;
  esac
;
  - p "$ (tput smso) (y/n)$ (tput sgr0)" yn
  $vn
    [Yy] *) openssl x509 -$crt -;"
! "&&; ;
     [Nn] *)"!"&&; ;
     *) ** "; ;
  esac
```

提示:一旦写入脚本,请输入chmod u+x <script\_name>为了做脚本可执行。

脚本的一完整示例在操作的应该导致:

```
my_host$ ./my_azure
******
  my_azure.shSherwin (robsherw@cisco.com) ©2018||
openssl
opensslopenssl!
LibreSSL 2.2.7
cert
technote_example
cert
technote_example.crt
technote_example.key
technote_example.pem
/y
2048RSA
+++
`technote_example.key'
____
```

```
(2) []
() []
() []RTP
() []
() []
() []example.local
[]joe.user@example.local
RSA
Azure
"keyCredentials" [
{
"customKeyIdentifier" "wWHhkWEfuhDHTXPzzmHoSEnjbNM="
"keyId" "338836b8-fc8d-4e1b-9a3f-b252f8368d34"
"" "AsymmetricX509Cert"
wn wn
w //
"MIIDtDCCApwCCQDV3bbiHmaN2jANBgkqhkiG9w0BAQsFADCBmzELMAkGA1UEBhMCVVMxFzAVBgNVBAgMDk5vcnRoIENhcm9
saW5hMQwwCgYDVQQHDANSVFAxDjAMBgNVBAoMBUNpc2NvMRYwFAYDVQQLDA1FeGFtcGxlIERlcHQuMRYwFAYDVQQDDA1leGF
tcGxlLmxvY2FsMSUwIwYJKoZIhvcNAQkBFhZqb2UudXNlckBleGFtcGxlLmxvY2FsMB4XDTE4MTAxODAyMDA00VoXDTIzMTA
x n z a y MDA 00 V owg Z s x C z A J B g N V B A Y T A I V T M R c w F Q Y D V Q Q I D A 50 B J U A C B D Y X J V B G I U Y T E M M A O G A I U E B W W D U I R Q M Q 4 W D A Y D V Q Q I D A 50 B J U A C B D Y X J V B G I U Y T E M M A O G A I U E B W W D U I R Q M Q 4 W D A Y D V Q Q I D A 50 B J U A C B D Y X J V B G I U Y T E M M A O G A I U E B W W D U I R Q M Q 4 W D A Y D V Q Q I D A 50 B J U A C B D Y X J V B G I U Y T E M M A O G A I U E B W W D U I R Q M Q 4 W D A Y D V Q Q I D A 50 B J U A C B D Y X J V B G I U Y T E M M A O G A I U E B W W D U I R Q M Q 4 W D A Y D V Q Q I D A 50 B J U A C B D Y X J V B G I U Y T E M M A O G A I U E B W W D U I R Q M Q 4 W D A Y D V Q Q I D A 50 B J U A C B D Y X J V B G I U Y T E M M A O G A I U E B W W D U I R Q M Q 4 W D A Y D V Q Q I D A 50 B J U A C B D Y X J V B G I U Y T E M M A O G A I U E B W W D U I R Q M Q 4 W D A Y D V Q Q I D A 50 B J U A C B D Y X J V B G I U Y T E M M A O G A I U E B W W D U I R Q M Q 4 W D A Y D V Q Q I D A 50 B J U A C B D Y X J V B G I U Y T E M M A O G A I U E B W W D U R Q M Q 4 W D A Y D V Q Q I D A 50 B J U A C B D Y X J V B G I U Y T E M M A O G A I U E B W W D U R Q M Q 4 W D A Y D V Q Q I D A 50 B J U A C B D Y X J V B G I U Y T E M M A O G A I U E B W W D U R Q M Q 4 W D A Y D V Q Q I D A 50 B J U A C B D Y X J V B G I U Y T E M M A O G A I U R Q M Q 4 W D A Y D V Q Q I D A 50 B J U A C B D Y X J V B G I U Y T E M M A O G A I U R Q M Q 4 W D A Y D V Q Q I D A 50 B J U A C B D Y X J V B G I U Y T E M M A O G A I U R Q M Q A Y D Y A C B D Y X J V A C B A C B A 
KDAVDaXNjbzEWMBQGA1UECwwNRXhhbXBsZSBEZXB0LjEWMBQGA1UEAwwNZXhhbXBsZS5sb2NhbDE1MCMGCSqGS1b3DQEJARY
Wam91LnVzZXJAZXhhbXBsZS5sb2NhbDCCASIwDQYJKoZIhvcNAQEBBQADggEPADCCAQoCggEBAK1YmW7DN+AxcZQcpc8hZhm
v9yqMhul2cjV3G088mkGtRZU5KUVNKZZSmMlny3lOKg6cTu4Ez4UuigzC/2JXEf3+w0j9YChK92bEYWjYsKeZtbIoqYRfHE+w0j9YChK92bEYWjYsKeZtbIoqYRfHE+w0j9YChK92bEYWjYsKeZtbIoqYKfHE+w0j9YChK92bEYWjYsKeZtbIoqYKfHE+w0j9YChK92bEYWjYsKeZtbIoqYKfHE+w0j9YChK9ZtbIoqYKfHE+w0j9YChK9ZtbIoqYKfHE+w0j9YKfHE+w0j9YKfHW0j
Sk+bsJb5GpizXqPcYZGje81ecqamhDrq7NZrthPTSKa4ZxmYwpQ16xGDrMipolGoENf+eyNCo5VyAX1xuYH8m6t0GdPw+VKH
J7k+4wI9KTUw4LABoOWs8hUnDi0yz2k9mqNvTG+u75EUUMqcTWc/ISsXjC8kpbOsxteZIiU4xUvqNdlt96iccjad19n61Jds
wGX+CC1P1+ZZMk8/IQEPtbPqs/4p3cmECAwEAATANBqkqhkiG9w0BAQsFAAOCAQEAQqq7ixBbtfhorrWk73uCoYUPrqWZLKH
lgs1UpEnmPjvLZiImY+06kiR9icDVjFD47AW+0vYg3pHt6pKWl7TUZpilz4hNp0oYc/qjd6aCA8B2KMmbfh2DVhmpYWW8P7w
bNP/im3114F/zJvBVnHjeaY9KsuTUU54Wb8VX2FFX40/YFm/HTHrXcHHyWy5XBU9MFVmEu+Yv6JIxCaEgj5J7jV4qGQM++fn
+EpRPkVHn844Hzqxm40bRW747rjGuyKss+E2tjWJT60mDJ4ruHCFdvhkZvvzVJyVn0PVN+cwoJ0qLM7p2oa7J3IdNZ3p2CMX
vFdZsRiFFUpBIbK3VYlFRrq=="
}
1
TDTD
```

ESAThumbprint wWHhkWEfuhDHTXPzzmHoSEnjbNM= ESAtechnote\_example.pem

#### 脚本将提示您详细查看证书。输入y或n为了完成脚本。

```
/y
```

```
1 (0x0)
(S):15410674582220606938 (0xd5ddb6e21e668dda)
sha256WithRSAEncryption
C=US ST= L=RTP O=Cisco OU=Example CN=example.local/emailAddress= joe.user@example.local
18 02:00:49 2018GMT
17 02:00:49 2023GMT
C=US ST= L=RTP O=Cisco OU=Example CN=example.local/emailAddress= joe.user@example.local
```

rsaEncryption (2048)

00:a9:58:99:6e:c3:37:e0:31:71:94:1c:a5:cf:21 66:19:af:f7:2a:8c:1e:e9:76:72:35:77:1b:4f:3c 9a:41:ad:45:95:39:29:45:4d:29:96:52:98:c9:67 cb:79:4e:2a:0e:9c:4e:ee:04:cf:85:2e:8a:0c:c2 ff:62:57:11:fd:fe:c0:e8:fd:60:28:4a:f7:66:c4 61:68:d8:b0:a7:99:b5:b2:28:a9:84:5f:1c:4f:92 93:e6:ec:25:be:46:a6:2c:d7:80:f7:18:64:68:de f3:57:9c:81:a9:a1:0e:b8:3b:35:9a:ed:84:f4:d2 29:ae:19:c6:66:30:a5:09:7a:c4:60:eb:32:2a:68 94:6a:04:35:ff:9e:c8:d0:a8:e5:5c:80:5e:5c:6e 60:7f:26:ea:dd:06:74:fc:3e:54:a1:c9:ee:4f:b8 c0:8f:4a:4d:4c:38:2c:00:68:39:6b:3c:85:49:c3 8b:4c:b3:da:4f:66:a8:db:d3:1b:eb:bb:e4:45:14 32:07:13:59:cf:c8:4a:c5:e3:0b:c9:29:6c:eb:31 b5:e6:48:89:4e:31:52:fa:8d:77:5b:7d:ea:27:1c 8d:a7:75:f6:7e:b5:25:db:30:19:7f:82:0b:53:e5 f9:96:4c:93:cf:c8:40:43:ed:6c:fa:ac:ff:8a:77 72:61

```
65537 (0x10001)
```

sha256WithRSAEncryption

42:aa:bb:8b:10:5b:b5:f8:68:ae:b5:a4:ef:7b:82:a1:85:0f 46:a5:99:2c:a1:e5:82:cd:54:a4:49:e6:3e:3b:cb:66:22:26 63:e3:ba:92:24:7d:89:c0:d5:8c:50:f8:ec:05:be:d2:f6:20 de:91:ed:ea:92:96:97:b4:d4:66:98:a5:cf:88:4d:a7:4a:18 73:fa:a3:77:a6:82:03:c0:76:28:c9:9b:7e:1d:83:56:19:a9 61:65:bc:3f:bc:1b:34:ff:e2:9b:7d:75:e0:5f:f3:26:f0:55 9c:78:de:69:8f:4a:b2:e4:d4:53:9e:16:6f:c5:57:d8:51:57 e3:4f:d8:16:6f:c7:4c:7a:d7:70:71:f2:5b:2e:57:05:4f:4c 15:59:84:bb:e6:2f:e8:92:31:09:a1:20:8f:92:7b:8d:5e:2a 19:03:3e:f9:f9:fe:12:94:4f:91:51:e7:f3:8e:07:ce:0c:66 e3:46:d1:5b:be:3b:ae:31:ae:c8:ab:2c:f8:4d:ad:8d:62:53 e8:e9:83:27:8a:ee:1c:21:5d:be:19:19:be:fc:d5:27:25:67 d0:f5:4d:f9:cc:28:27:48:0b:33:ba:76:a1:ae:c9:dc:87:4d 67:7a:76:08:c5:ef:15:d6:6c:46:21:45:52:90:48:6c:ad:d5 62:51:51:ae

-----

MIIDtDCCApwCCQDV3bbiHmaN2jANBqkqhkiG9w0BAQsFADCBmzELMAkGA1UEBhMC VVMxFzAVBgNVBAgMDk5vcnRoIENhcm9saW5hMQwwCgYDVQQHDANSVFAxDjAMBgNV BAOMBUNpc2NvMRYwFAYDVQQLDA1FeGFtcGxl1ERlcHQuMRYwFAYDVQQDDA1leGFt cGxlLmxvY2FsMSUwIwYJKoZIhvcNAQkBFhZqb2UudXNlckBleGFtcGxlLmxvY2Fs MB4XDTE4MTAxODAyMDA00VoXDTIzMTAxNzAyMDA00VowgZsxCzAJBgNVBAYTA1VT MRcwFQYDVQQIDA50b3J0aCBDYXJvbG1uYTEMMAoGA1UEBwwDU1RQMQ4wDAYDVQQK DAVDaXNjbzEWMBQGA1UECwwNRXhhbXBsZSBEZXB0LjEWMBQGA1UEAwwNZXhhbXBs ZS5sb2NhbDE1MCMGCSqGS1b3DQEJARYWam91LnVzZXJAZXhhbXBsZS5sb2NhbDCC ASIwDQYJKoZIhvcNAQEBBQADggEPADCCAQoCggEBAKlYmW7DN+AxcZQcpc8hZhmv 9yqMHul2cjV3G088mkGtRZU5KUVNKZZSmMlny3lOKg6cTu4Ez4UuigzC/2JXEf3+ wOj9YChK92bEYWjYsKeZtbIoqYRfHE+Sk+bsJb5GpizXqPcYZGje81ecqamhDrq7 NZrthPTSKa4ZxmYwpQl6xGDrMipolGoENf+eyNCo5VyAXlxuYH8m6t0GdPw+VKHJ 7k+4wI9KTUw4LABoOWs8hUnDi0yz2k9mqNvTG+u75EUUMgcTWc/ISsXjC8kpbOsx teZIiU4xUvqNdlt96iccjad19n61JdswGX+CC1Pl+ZZMk8/IQEPtbPqs/4p3cmEC  $\label{eq:aweak} AweakTanBgkqhkiG9w0BAQsFAAOCAQEAQqq7ixBbtfhorrWk73uCoYUPRqWZLKH1 \label{eq:aweak} are also a set of the set of the set of th$ gs1UpEnmPjvLZiImY+06kiR9icDVjFD47AW+0vYg3pHt6pKW17TUZpilz4hNp0oY c/qjd6aCA8B2KMmbfh2DVhmpYWW8P7wbNP/im3114F/zJvBVnHjeaY9KsuTUU54W b8VX2FFX40/YFm/HTHrXcHHyWy5XBU9MFVmEu+Yv6JIxCaEgj5J7jV4qGQM++fn+ EpRPkVHn844Hzgxm40bRW747rjGuyKss+E2tjWJT60mDJ4ruHCFdvhkZvvzVJyVn 0PVN+cwoJ0gLM7p2oa7J3IdNZ3p2CMXvFdZsRiFFUpBIbK3VY1FRrg== ----END-----

当您设置App注册时,请使用*keyCredentials*输出如提示,并且复制输出对Azure。*Thumbprint*输出 和*证书专用密钥*(.pem)是需要的,当您运行在思科电子邮件安全时的配置步骤。

# **Related Information**

- 思科电子邮件安全工具-最终用户指南
- <u>Technical Support & Documentation Cisco Systems</u>